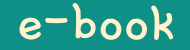

# Hamster Coding

Scratch 16

Written by ConceptOn

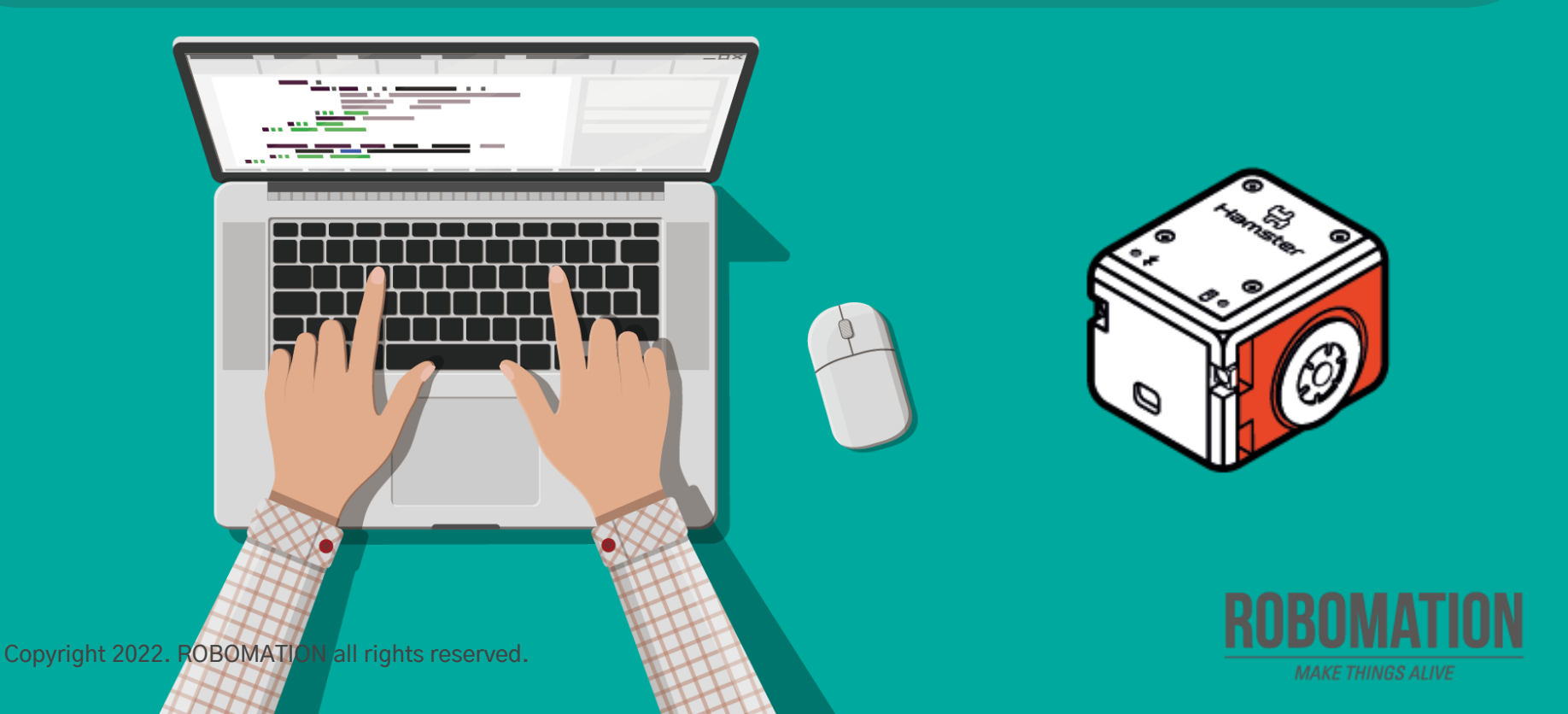

# How to Use

This manual is designed for the educational utilization of the Hamster robot.

- · Please use this manual as on-screen instructions when teaching the Hamster class.
- · The contents are easy to understand. Just read them before the class.
- · Worksheets can be downloaded from the Robomation website.
- This manual can be used to ensure the best lesson plan.
- · For more information, contact us at <u>7concepton@daum.net</u>.

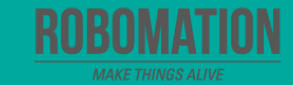

# Hamster Coding Scratch 16

Let's get started with Hamster coding with the Scratch program!

Mar

The use of the Scratch programs will make coding more interesting!

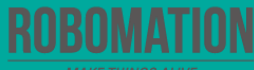

# **Today's Activity**

| Division     | Description                                                                                                    | Time  |
|--------------|----------------------------------------------------------------------------------------------------|-------|
| Introduction | <b>Explore the problem.</b><br>Why not try an exciting Hamster football match?                                                                                                    | 5min  |
| Development  | <b>Find a solution.</b><br>Let's code by setting arrow keys to control the movements.<br><b>Solve the problem.</b><br>Let's command your Hamster to move according to a given<br>mission. | 30min |
| Conclusion   | Review today's activities.<br>Let's talk about what you have learned and enjoyed.                                                                                                    | 5min  |

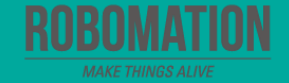

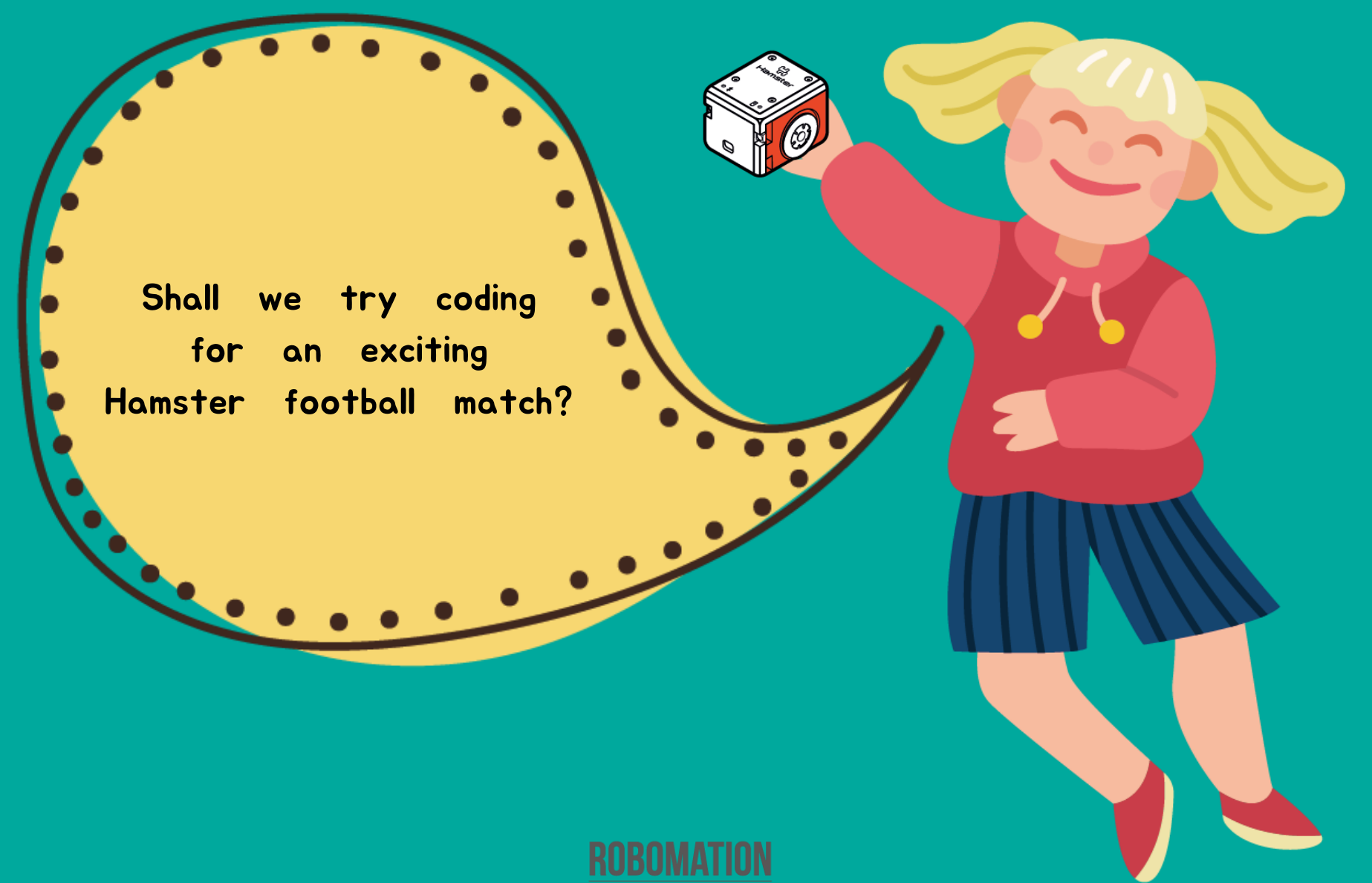

#### **Get ready**

First, let's find out what is needed for Hamster coding.

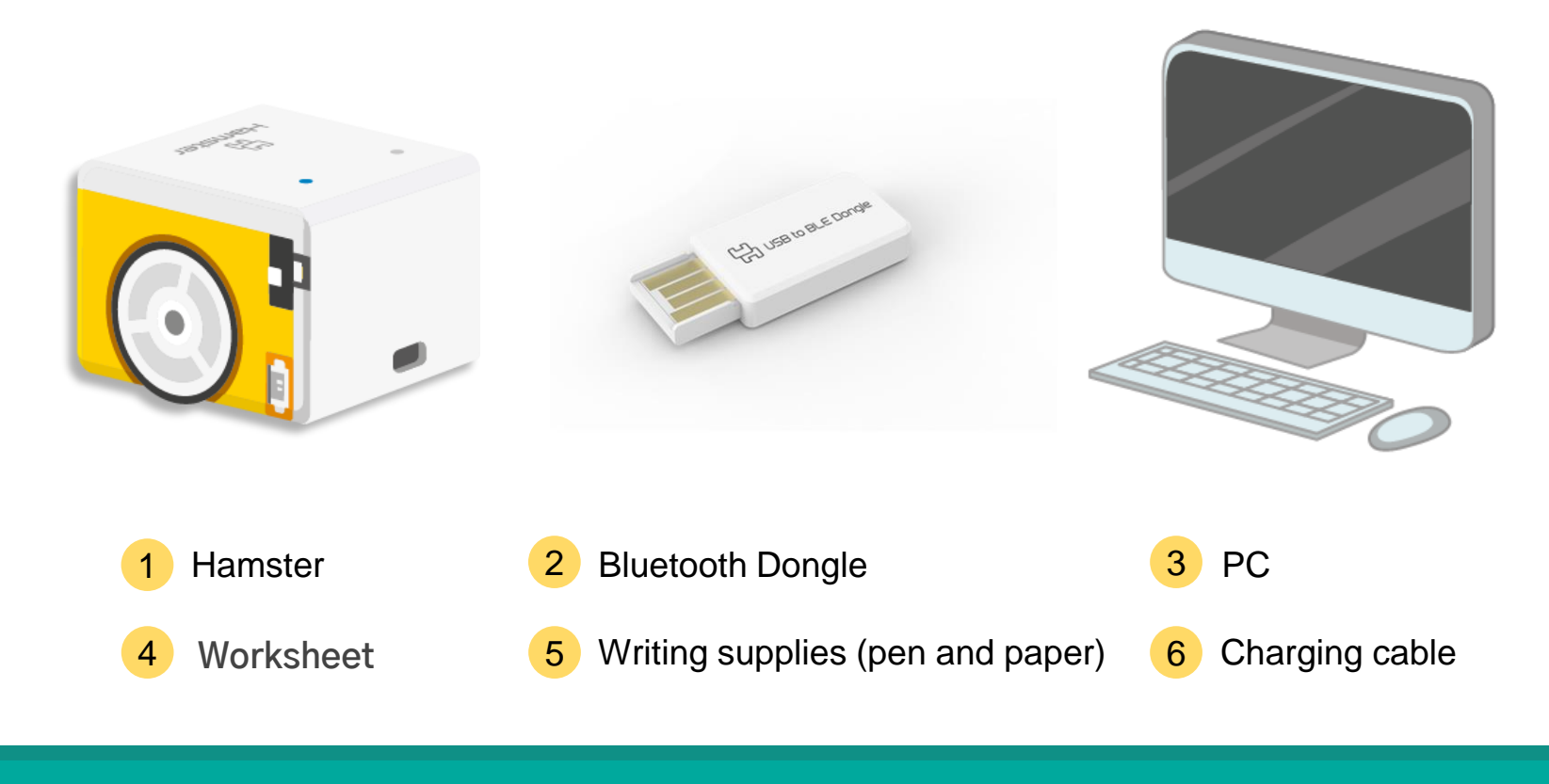

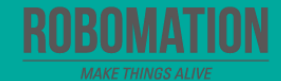

#### **Open the program**

When opening the program, turn on Hamster and plug the Bluetooth Dongle into the USB port of your PC.

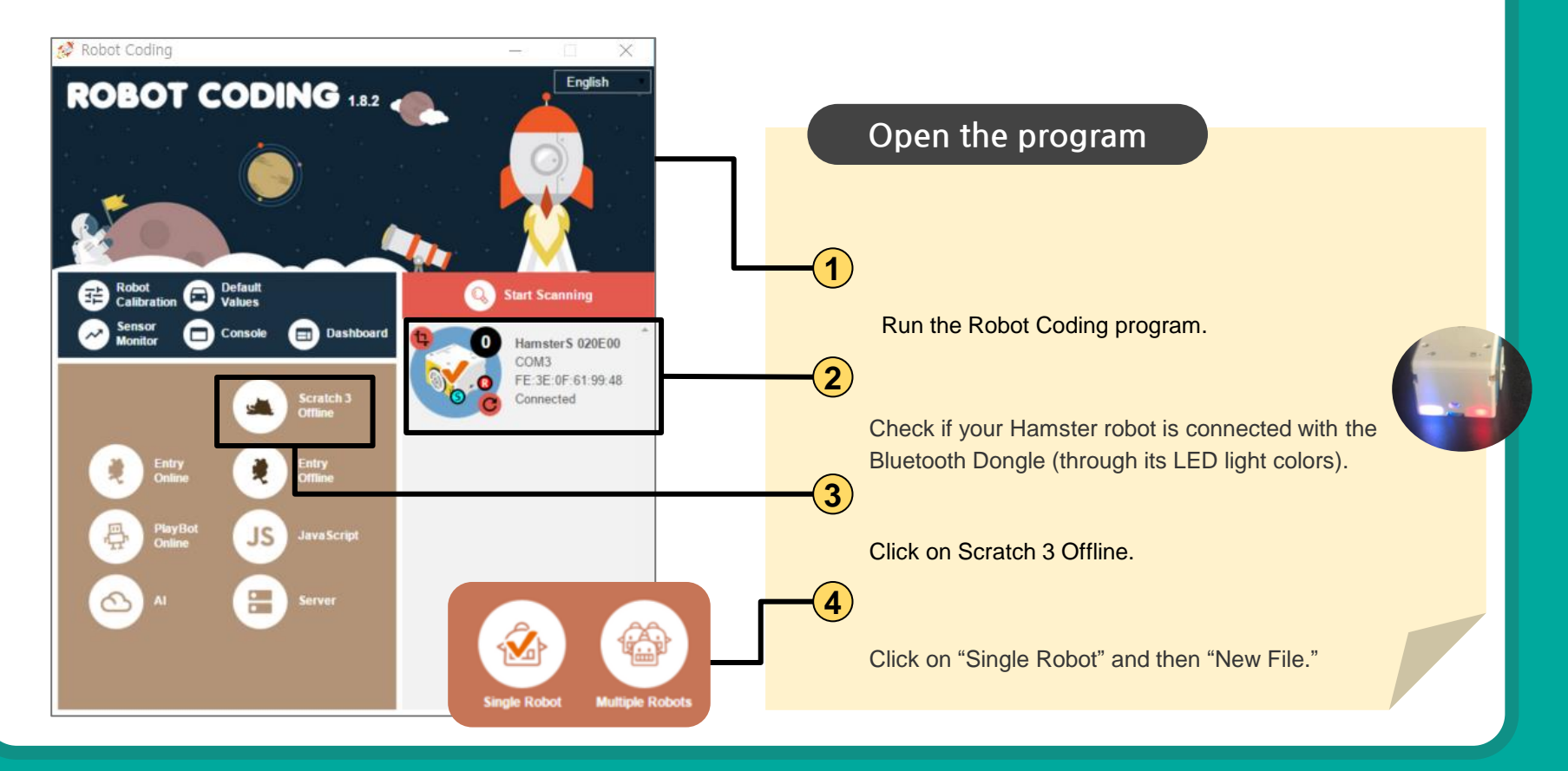

# **Robot football match**

Let's enjoy watching an exciting robot football match.

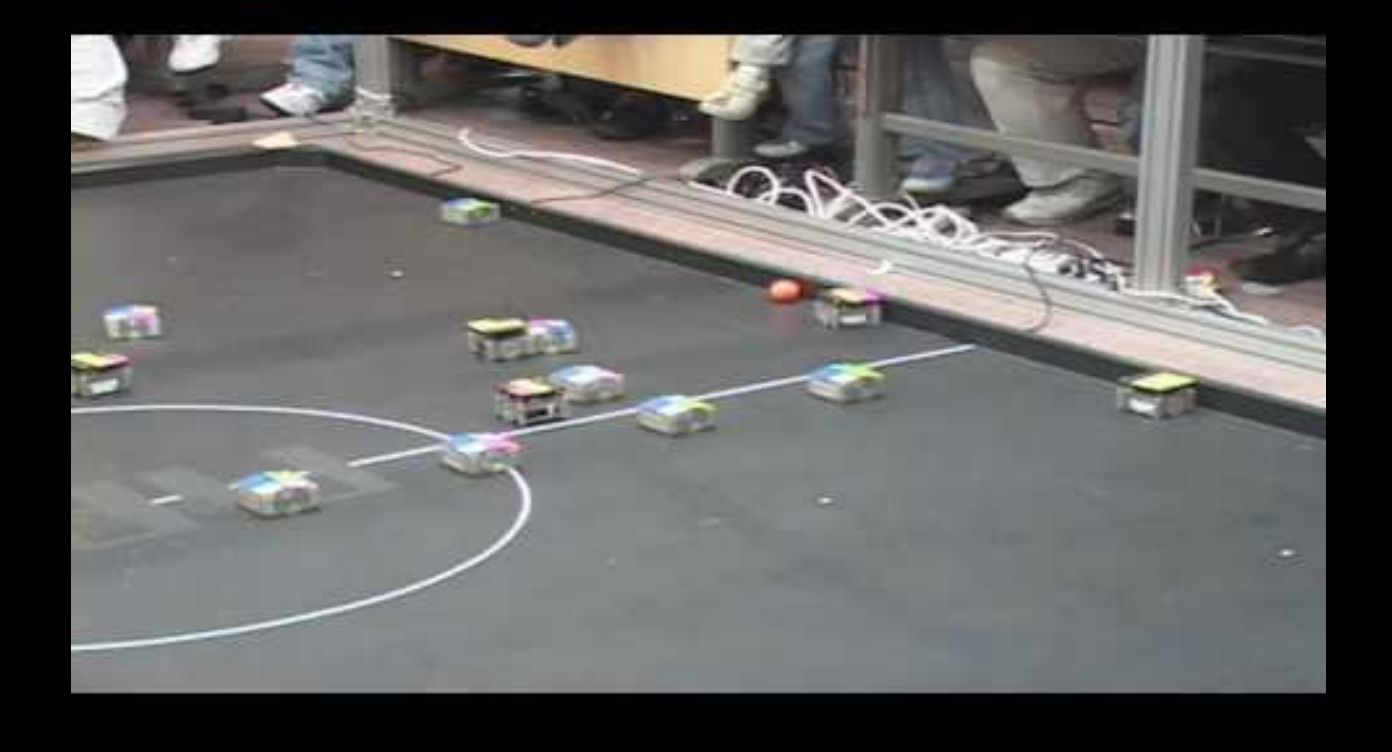

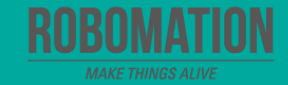

#### Let's think

What should Hamster robots do to play football? Let's recall the robot football and decide what your Hamster robots should do.

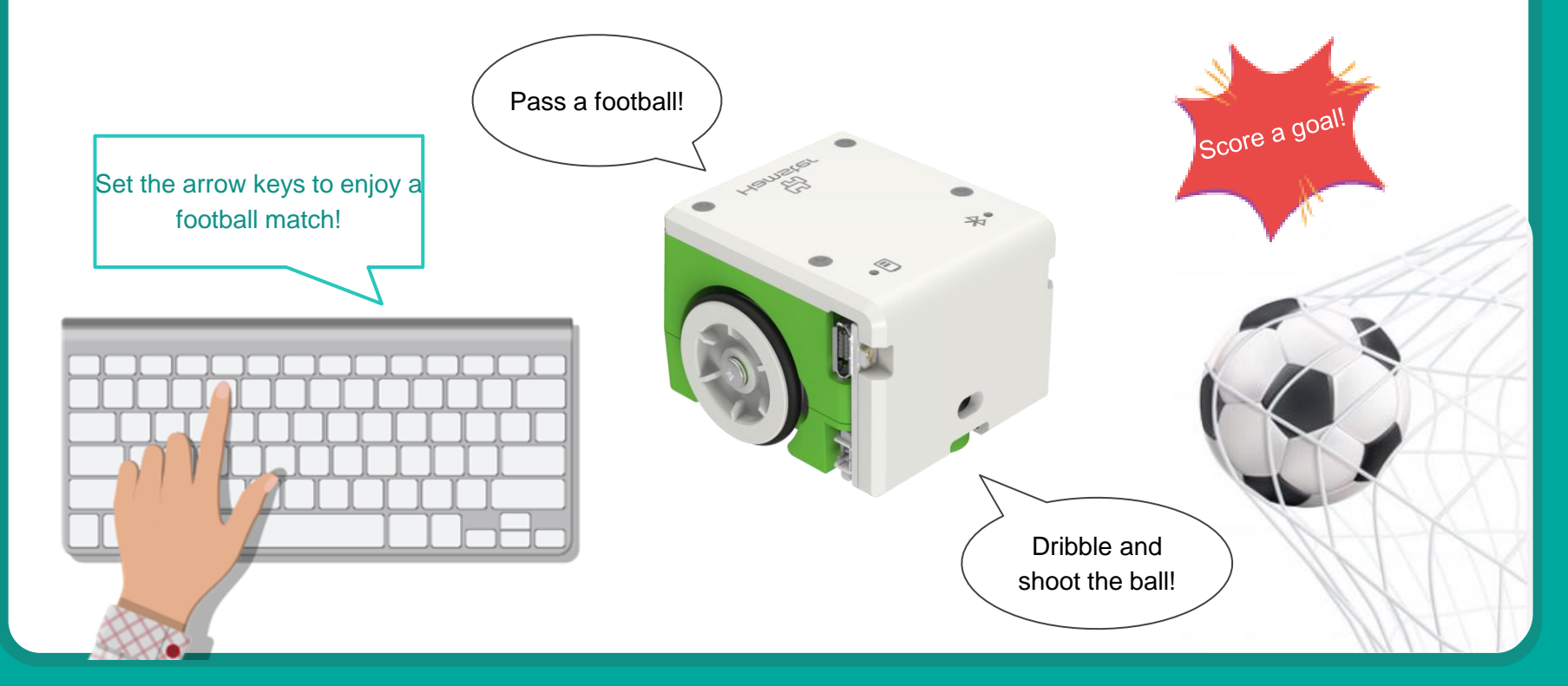

#### **Guess how**?

Let's get ready for a Hamster football match. Preparations: Hamster, Ping-Pong Ball, Maze Board or Paper

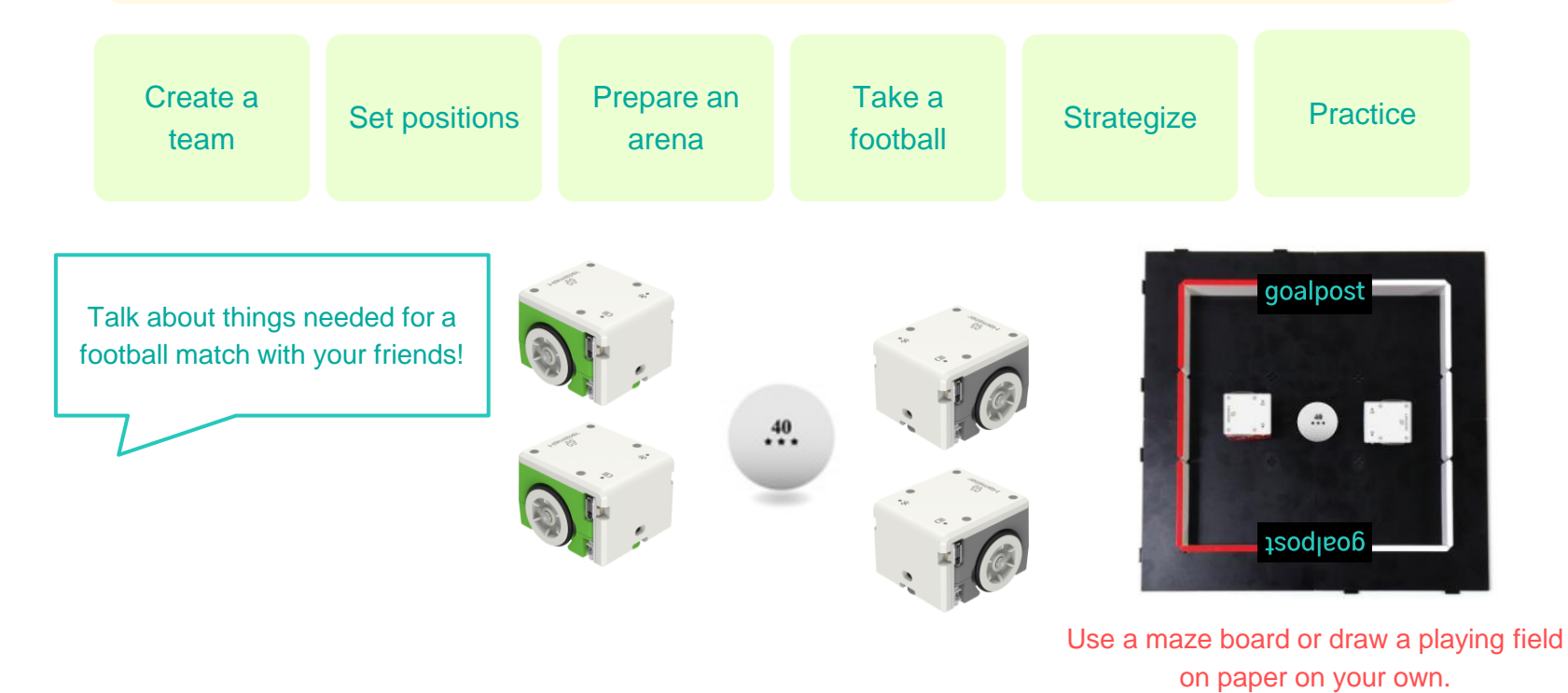

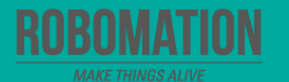

## Exercise 🚺

Let's write the code so that Hamster robots can drive and dribble the ball.

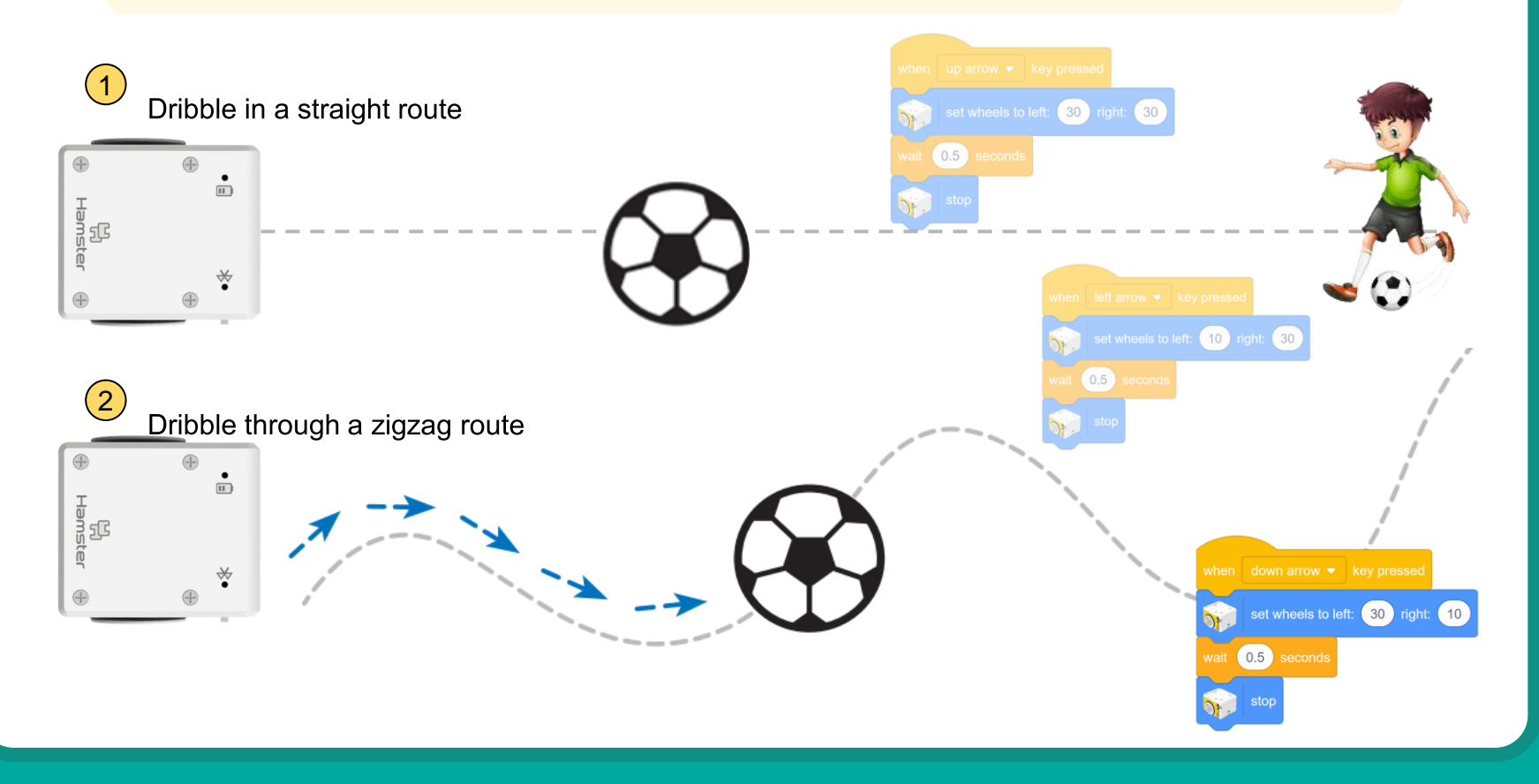

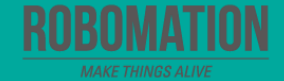

## **Exercise 2**

Let's write the code so that Hamster robots can pass the ball to each other.

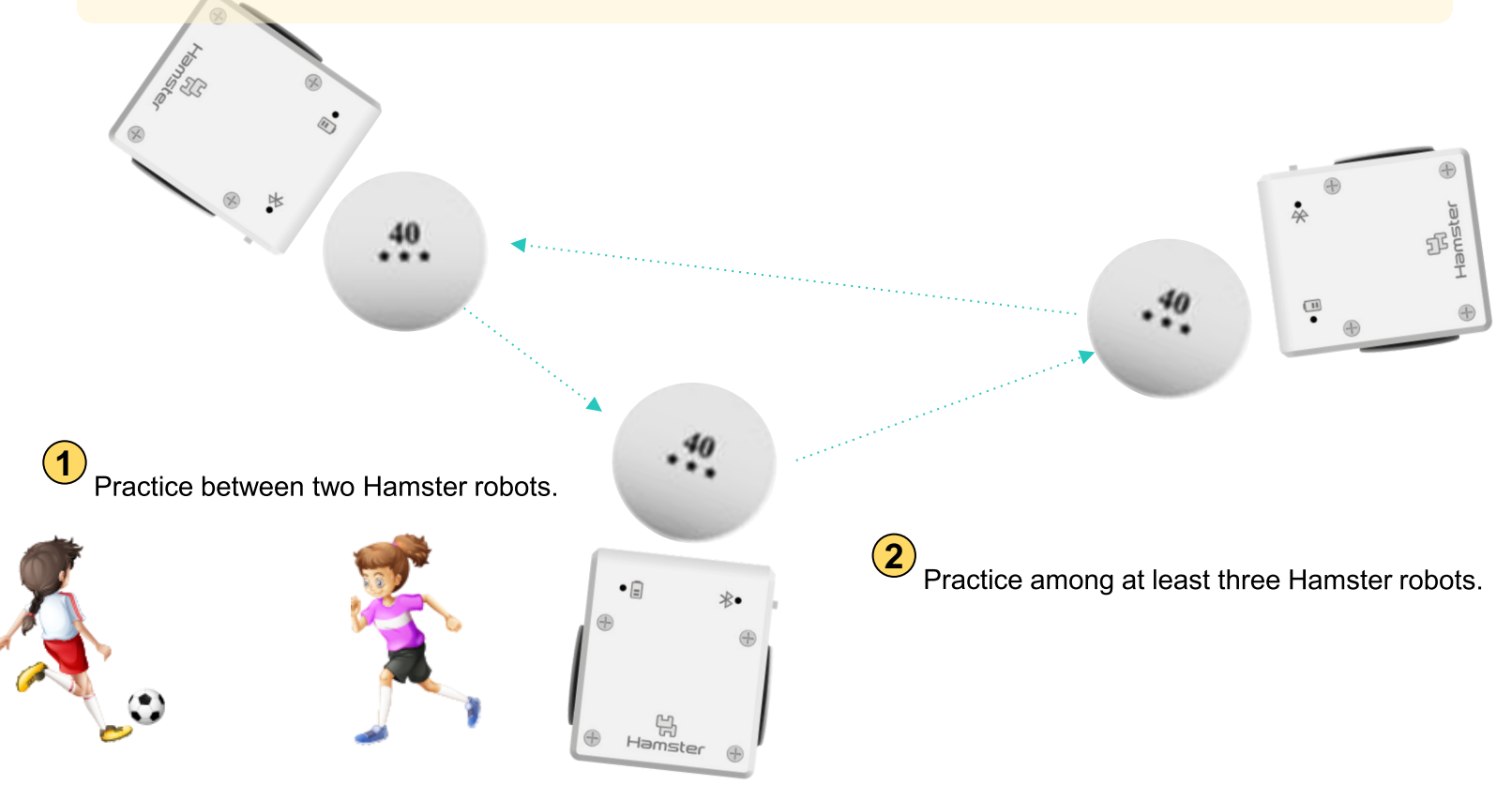

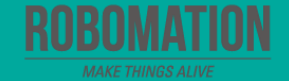

## Exercise 3

Let's dribble and shoot the ball.

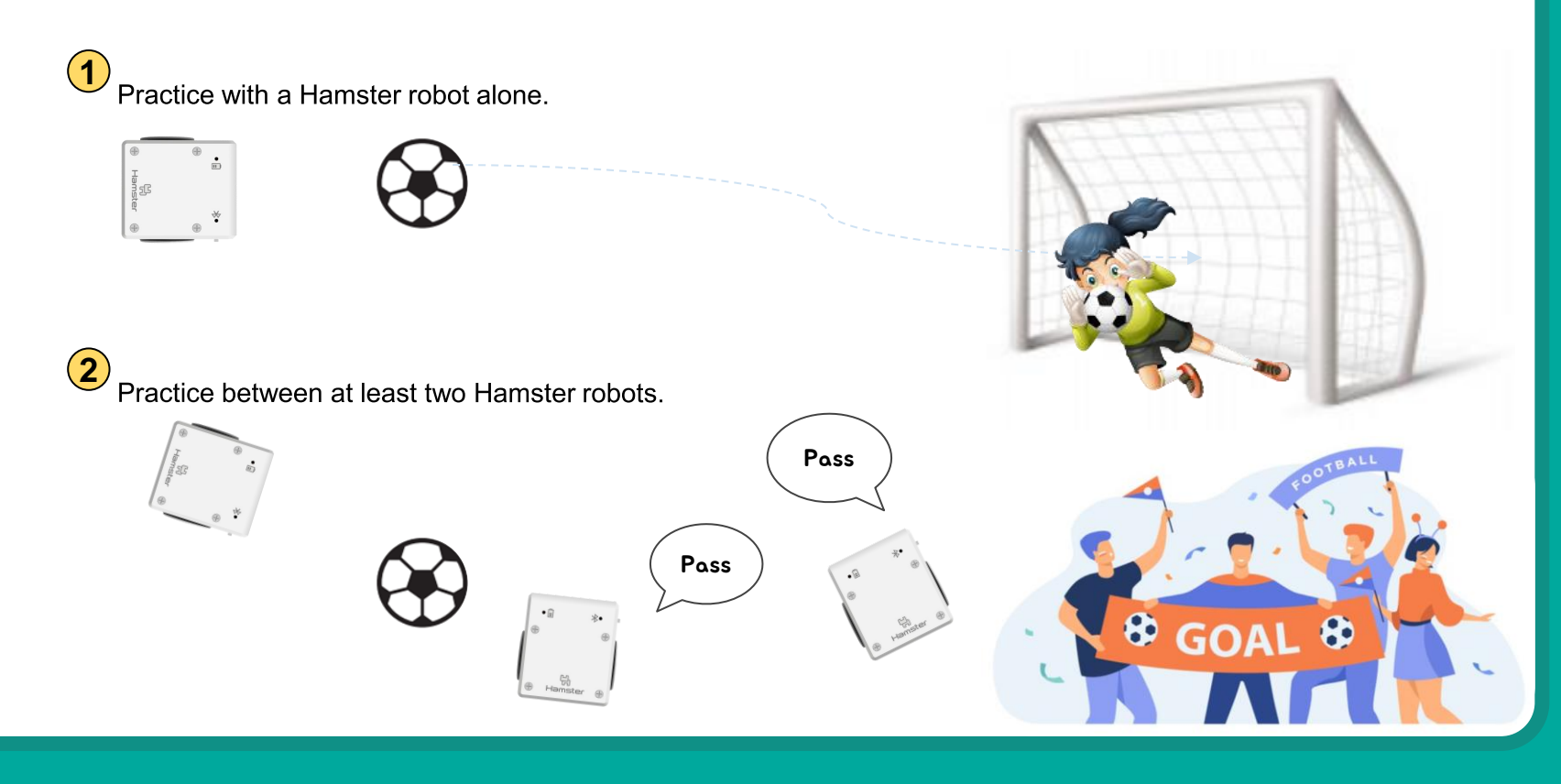

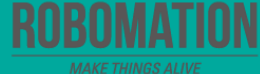

## Exercise 4

Let's write the code with conditional statements. Think of and write the code to control your Hamster robots.

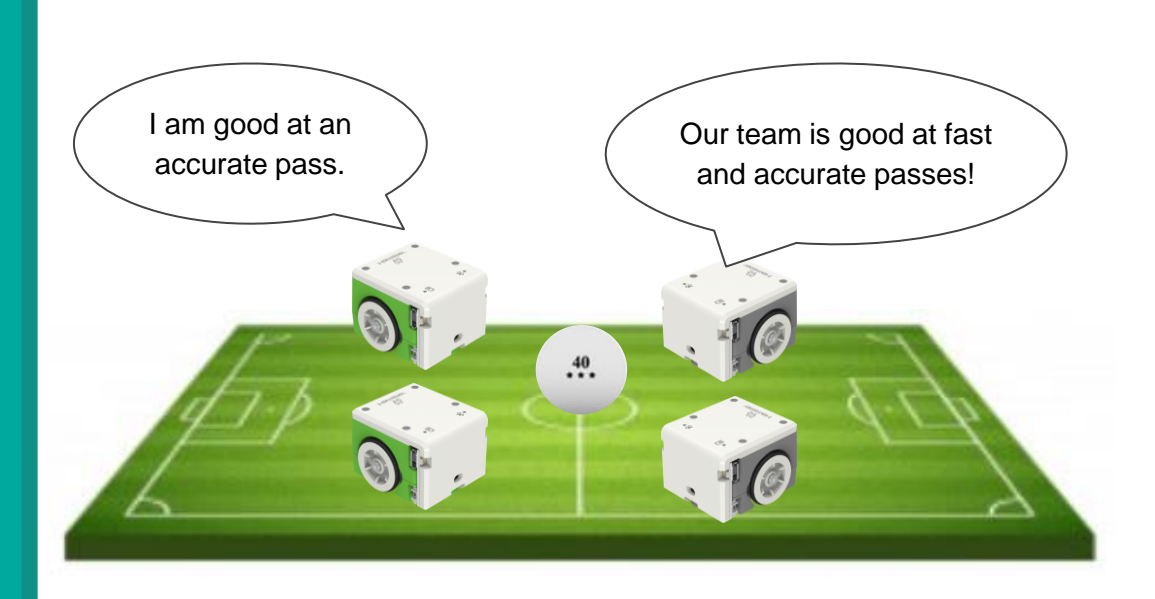

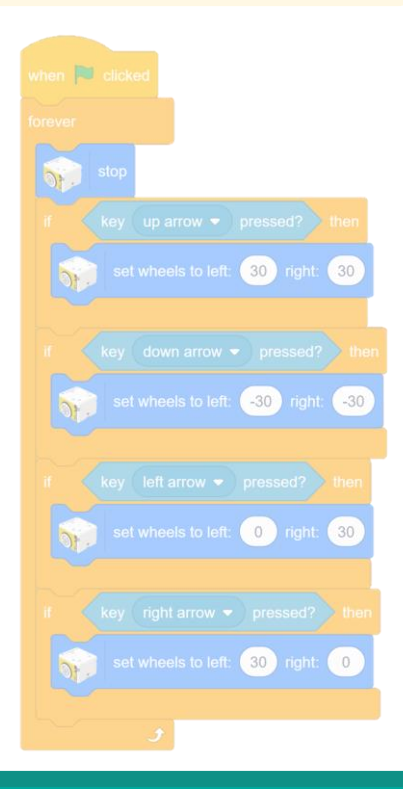

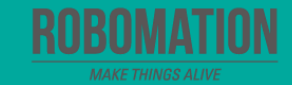

#### **Hamster World Cup**

Let's start off with an exciting Hamster football match.

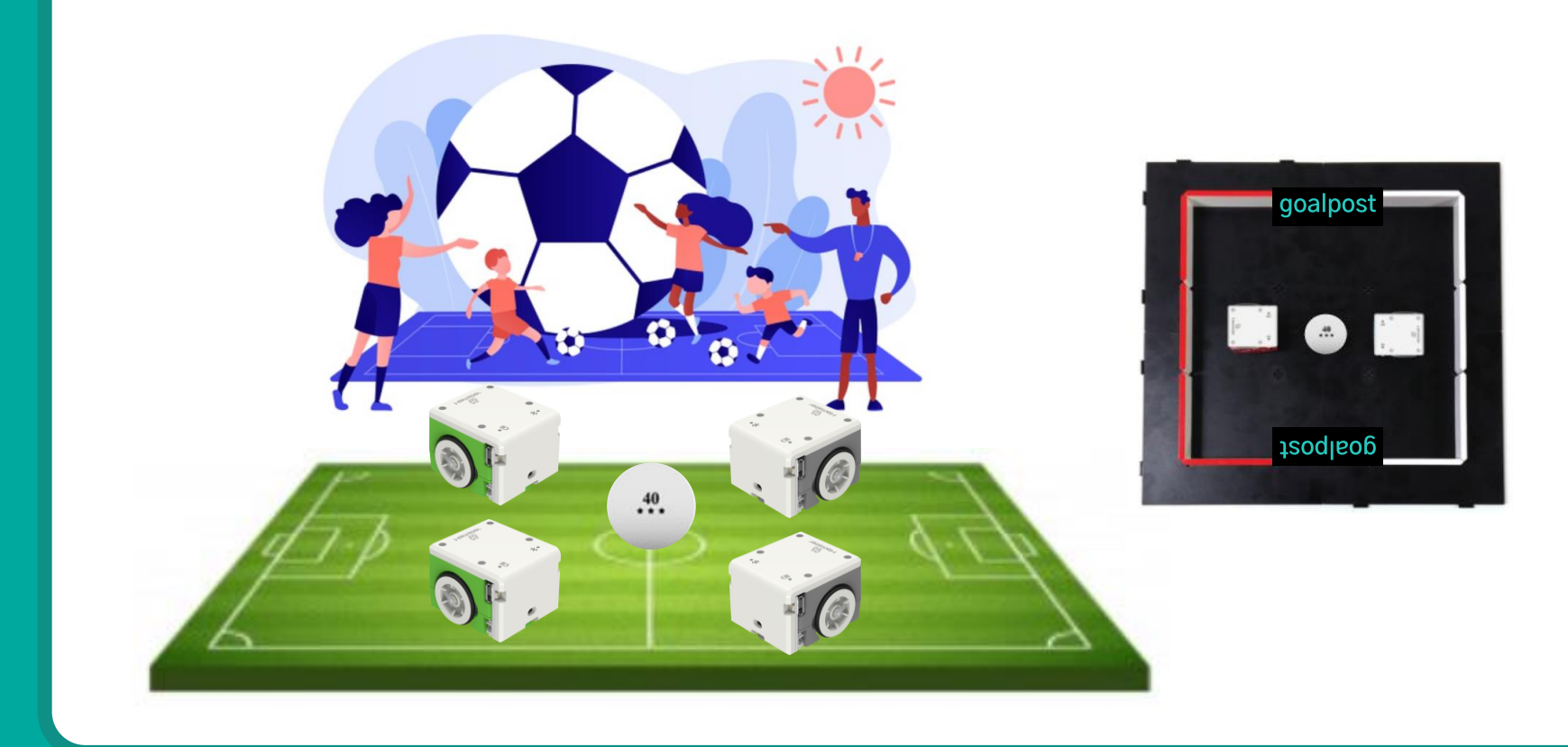

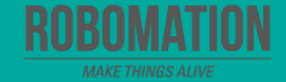

# **Let's Review**

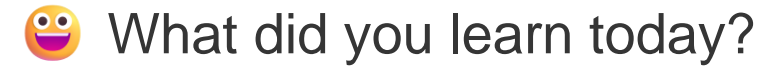

Did you encounter any difficulties?

What interested you the most about Hamster robot?

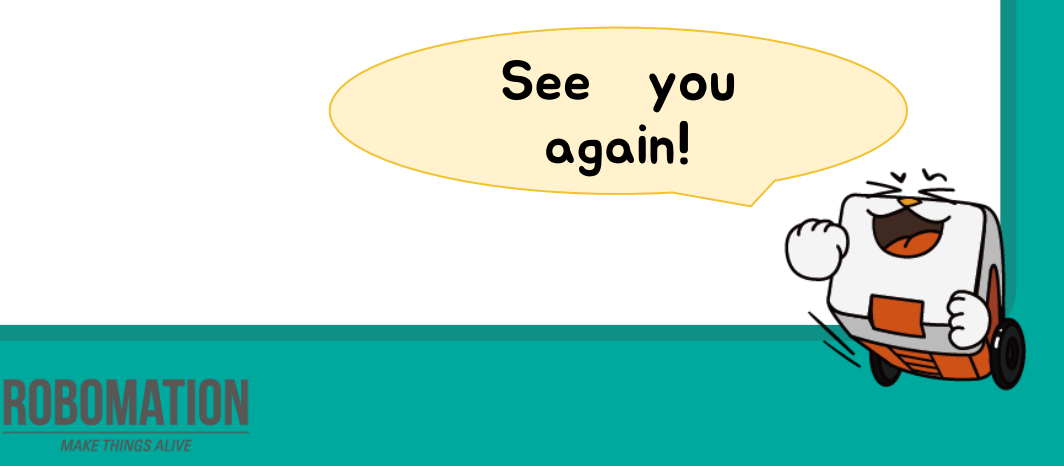